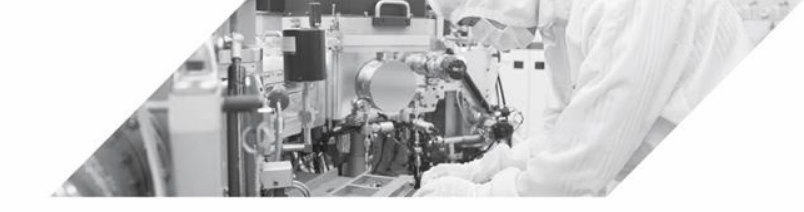

12-1 초미세먼지 센서 연결하기 12-2 미세먼지 센서값 측정하기 12-3 스마트팜 제어 실습

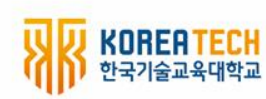

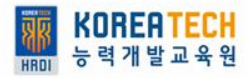

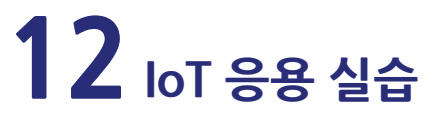

### 1. 초미세먼지 측정 센서 준비하기

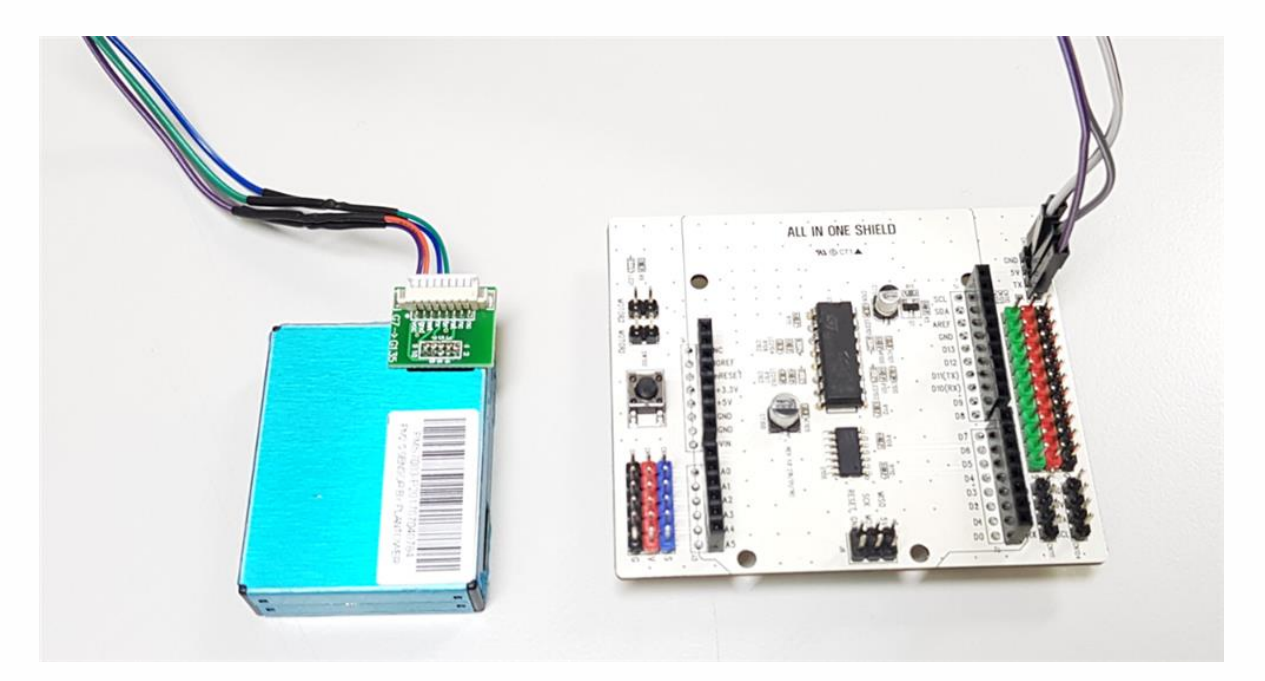

#### 1마이크론, 2.5마이크론, 10마이크론 측정 센서

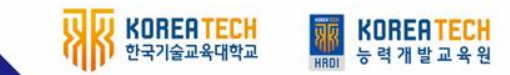

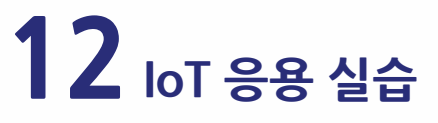

2. 시리얼 4핀 케이블을 이용한 센서 연결

annun min a

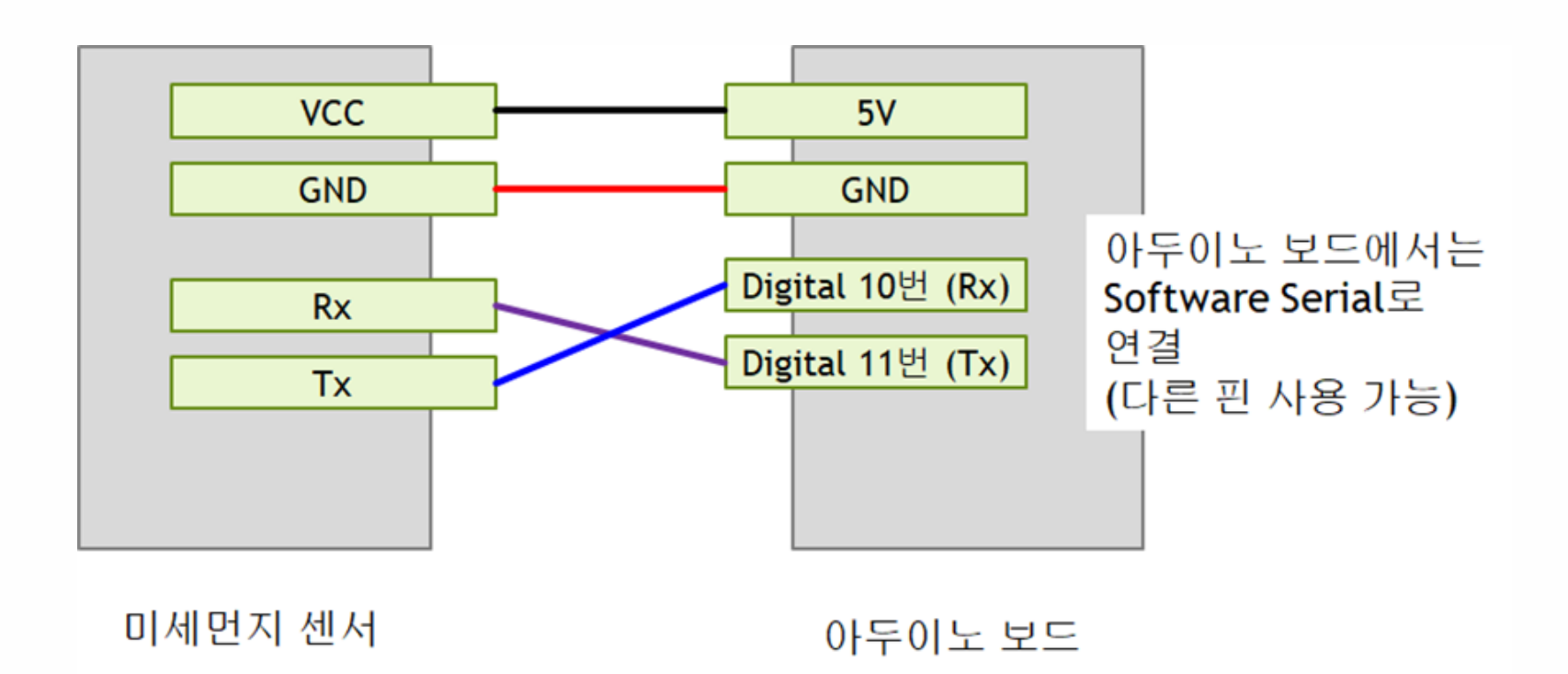

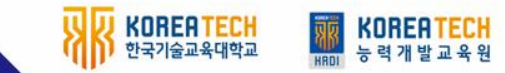

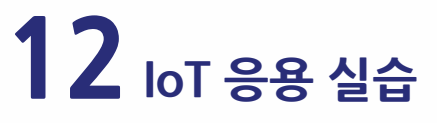

# 2. 시리얼 4핀 케이블을 이용한 센서 연결

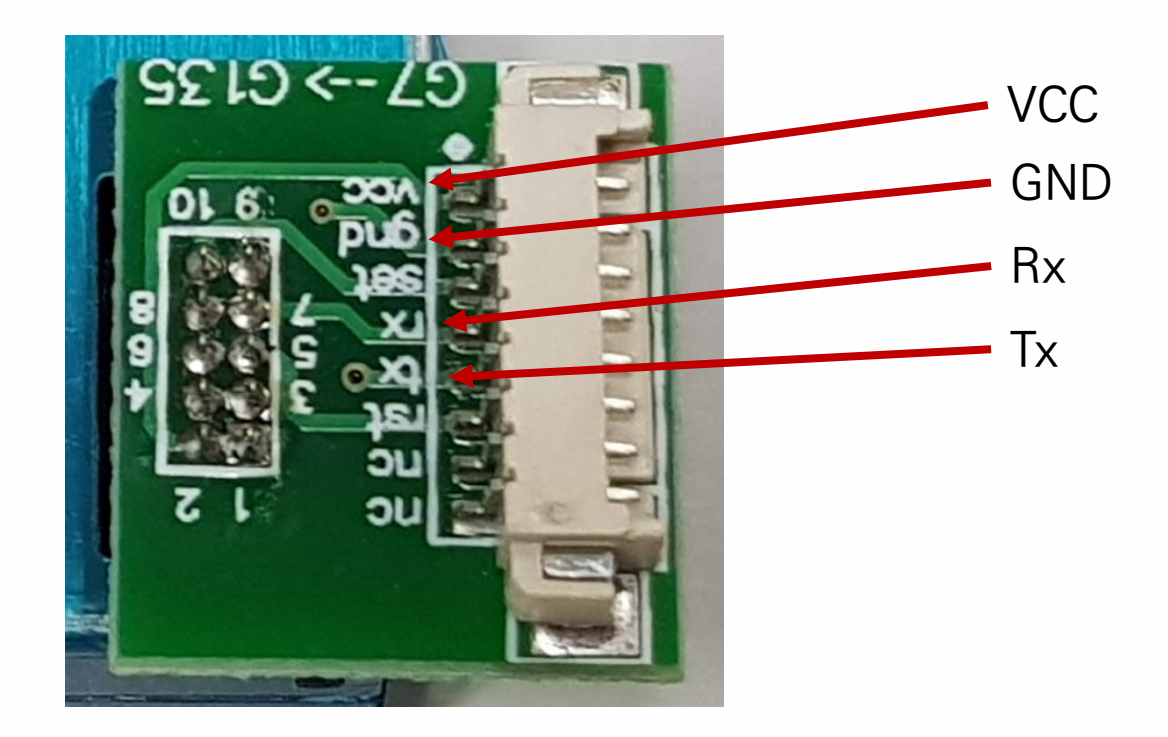

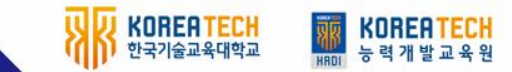

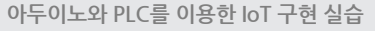

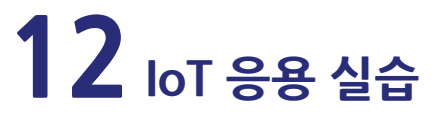

## 2. 시리얼 4핀 케이블을 이용한 센서 연결

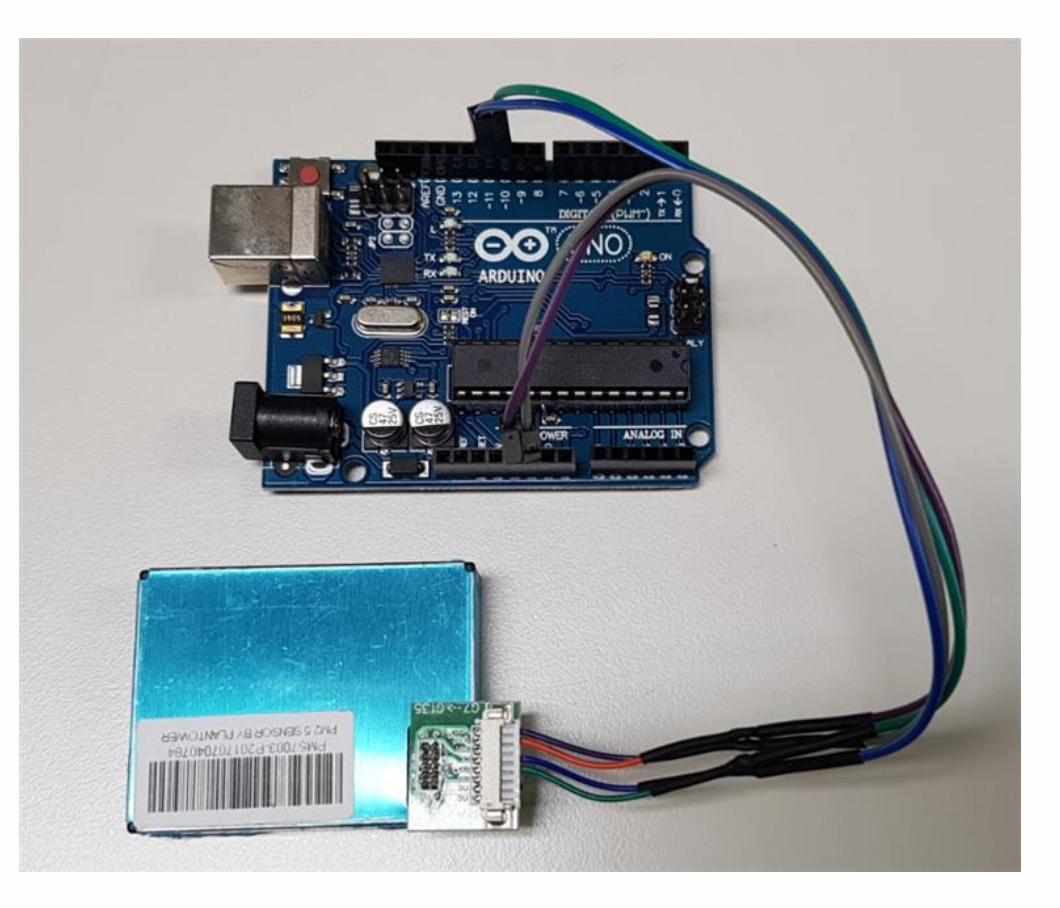

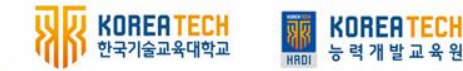

# 12 - 2 미세먼지 센서값 측정하기

# 1. 기본 측정 코드 (콘솔창 표시 예제)

# 1마이크론, 2.5마이크론, 10마이크론 크기를 동시에 측정하여 콘솔창에 표시

#include (SoftwareSerial.h)

//미세먼지 센서의 Tx는 10번, Rx는 11번에 연결합니다. SoftwareSerial Serial1(10, 11);

//컬러 LED바는 디지털 2번에 연결합니다. //LCD는 I2C 핀에 연결합니다. //선풍기는 디지털 3번에 연결합니다. //LED 소자는 디지털 13번에 연결합니다.

int incomingByte = 0;

const int MAX\_FRAME\_LEN = 64; char frameBuf[MAX\_FRAME\_LEN]; int detectOff = 0; int frameLen = MAX\_FRAME\_LEN; bool inFrame = false; char printbuf[256];

const bool DEBUG = false;

uint16\_t calcChecksum = 0;

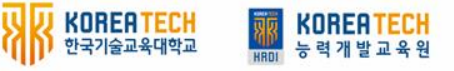

struct PMS7003 framestruct { uint8\_t frameHeader[2]; uint16\_t frameLen = MAX\_FRAME\_LEN; uint16 t concPM1 0 CF1; uint16 t concPM2 5 CF1; uint16 t concPM10 0 CF1; uint16 t concPM1 0 amb; uint16 t concPM2 5 amb; uint16\_t concPM10\_0\_amb; uint16 t rawGt0 3um; uint16 t rawGt0 5um; uint16\_t rawGt1\_0um; uint16 t rawGt2 5um; uint16 t rawGt5 0um; uint16\_t rawGt10\_0um; uint8\_t version; uint8 t errorCode; uint16 t checksum; } thisFrame;

# 12 - 2 미세먼지 센서값 측정하기

# 1. 기본 측정 코드 (콘솔창 표시 예제 - 계속)

# 1마이크론, 2.5마이크론, 10마이크론 크기를 동시에 측정하여 콘솔창에 표시

void setup() {
 Serial.begin(115200);
 delay(1000);
 Serial.println("-- Initializing...");
 LcdBackLight();
}

```
bool pms7003_read() {
  Serial.println("-- Reading PMS7003");
  Serial1.begin(9600);
  bool packetReceived = false;
  while (!packetReceived) {
     if (Serial1.available() > 32) {
        int drain = Serial1.available();
        if (DEBUG) {
           Serial.print("-- Draining buffer: ");
           Serial.println(Serial1.available(), DEC);
        for (int i = drain; i \rangle 0; i--) {
           Serial1.read();
     if (Serial1.available() \rangle 0) {
        if (DEBUG) {
           Serial.print("-- Available: ");
           Serial.println(Serial1.available(), DEC);
        }
```

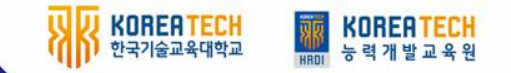

### 12 - 2 미세먼지 센서값 측정하기

# 1. 기본 측정 코드 (콘솔창 표시 예제 - 계속)

numproman a

#### 1마이크론, 2.5마이크론, 10마이크론 크기를 동시에 측정하여 콘솔창에 표시

발교육워

| incomingByte = Serial1.read();                     | else {                                                           |
|----------------------------------------------------|------------------------------------------------------------------|
| if (DEBUG) {                                       | frameBuf[detectOff] = incomingByte;                              |
| Serial.print(" READ: ");                           | calcChecksum += incomingByte;                                    |
| Serial.println(incomingByte, HEX);                 | detectOff++;                                                     |
| }                                                  | uint16_t val = frameBuf[detectOff-1]+(frameBuf[detectOff-2](<8); |
| if (linFrame) {                                    | switch (detectOff) {                                             |
| if (incomingByte == 0x42 && detectOff == 0) {      | case 4:                                                          |
| frameBuf[detectOff] = incomingByte;                | thisFrame.frameLen = val;                                        |
| thisFrame.frameHeader[0] = incomingByte;           | frameLen = val + detectOff;                                      |
| calcChecksum = incomingByte;                       | break;                                                           |
| detectOff++;                                       | case 6:                                                          |
| }                                                  | thisFrame.concPM1_0_CF1 = val;                                   |
| else if (incomingByte == 0x4D && detectOff == 1) { | break;                                                           |
| frameBuf[detectOff] = incomingByte;                | case 8:                                                          |
| thisFrame.frameHeader[1] = incomingByte;           | thisFrame.concPM2_5_CF1 = val;                                   |
| calcChecksum += incomingByte;                      | break;                                                           |
| inFrame = true;                                    | case 10:                                                         |
| detectOff++;                                       | thisFrame.concPM10_0_CF1 = val;                                  |
| }                                                  | break;                                                           |
| else {                                             |                                                                  |
| Serial.print(" Frame syncing ");                   |                                                                  |
| Serial.print(incomingByte, HEX);                   |                                                                  |
| if (DEBUG) {                                       |                                                                  |
| }                                                  |                                                                  |
| Serial.println();                                  |                                                                  |
| }                                                  |                                                                  |
|                                                    |                                                                  |

Г

## 12 - 2 미세먼지 센서값 측정하기

# 1. 기본 측정 코드 (콘솔창 표시 예제 - 계속)

1마이크론, 2.5마이크론, 10마이크론 크기를 동시에 측정하여 콘솔창에 표시

case 12: thisFrame.concPM1 0 amb = val; break; case 14: thisFrame.concPM2 5 amb = val; break: case 16: thisFrame.concPM10 0 amb = val; break; case 18: thisFrame.rawGt0\_3um = val; break: case 20: thisFrame.rawGt0\_5um = val; break; case 22: thisFrame.rawGt1\_0um = val; break: case 24: thisFrame.rawGt2\_5um = val; break; case 26: thisFrame.rawGt5\_0um = val; break; case 28: thisFrame.rawGt10 0um = val; break;

```
case 29:
  val = frameBuf[detectOff-1];
  thisFrame.version = val;
  break;
case 30:
  val = frameBuf[detectOff-1];
  thisFrame.errorCode = val;
  break;
case 32:
  thisFrame.checksum = val;
  calcChecksum -= ((val))8)+(val&0xFF));
  break;
default:
  break;
}
```

### 12 - 2 미세먼지 센서값 측정하기

# 1. 기본 측정 코드 (콘솔창 표시 예제 - 계속)

IN COLUMN T

1마이크론, 2.5마이크론, 10마이크론 크기를 동시에 측정하여 콘솔창에 표시

if (detectOff )= frameLen) {
 sprintf(printbuf, "PMS7003 ");
 sprintf(printbuf, "%s[%02x %02x] (%04x) ", printbuf,
 thisFrame.frameHeader[0], thisFrame.frameHeader[1], thisFrame.frameLen);
 sprintf(printbuf, "%sCF1=[%04x %04x %04x] ", printbuf,
 thisFrame.concPM1\_0\_CF1, thisFrame.concPM2\_5\_CF1, thisFrame.concPM10\_0\_CF1);
 sprintf(printbuf, "%samb=[%04x %04x %04x] ", printbuf,
 thisFrame.concPM1\_0\_amb, thisFrame.concPM2\_5\_amb, thisFrame.concPM10\_0\_amb);
 sprintf(printbuf, "%sraw=[%04x %04x %04x %04x %04x %04x] ", printbuf,
 thisFrame.concPM1\_0\_amb, thisFrame.concPM2\_5\_amb, thisFrame.concPM10\_0\_amb);
 sprintf(printbuf, "%sraw=[%04x %04x %04x %04x %04x %04x] ", printbuf,
 thisFrame.rawGt0\_3um, thisFrame.rawGt0\_5um, thisFrame.rawGt1\_0um,
 thisFrame.rawGt2\_5um, thisFrame.rawGt5\_0um, thisFrame.rawGt10\_0um);
 sprintf(printbuf, "%scum=%02x err=%02x ", printbuf,
 thisFrame.version, thisFrame.errorCode);
 sprintf(printbuf, "%scum=%04x %s xsum=%04x", printbuf,
 thisFrame.checksum, (calcChecksum == thisFrame.checksum ? "==" : "!="), calcChecksum);

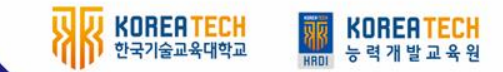

### 12 - 2 미세먼지 센서값 측정하기

# 1. 기본 측정 코드 (콘솔창 표시 예제 - 계속)

1마이크론, 2.5마이크론, 10마이크론 크기를 동시에 측정하여 콘솔창에 표시

//미세먼저 1.0마이크론 값은 아래 변수에 저장됩니다. //thisFrame.concPM1\_0\_CF1

//미세먼저 2.5마이크론 값은 아래 변수에 저장됩니다. //thisFrame.concPM2\_5\_CF1

//미세먼저 10.0마이크론 값은 아래 변수에 저장됩니다. //thisFrame.concPM10\_0\_CF1

//시리얼 모니터링 창에 값을 출력합니다. Serial.print("PM1.0:"); Serial.print(thisFrame.concPM1\_0\_CF1, DEC); Serial.print("PM2.5:"); Serial.print(thisFrame.concPM2\_5\_CF1, DEC); Serial.print("PM10:"); Serial.println(thisFrame.concPM10\_0\_CF1, DEC);

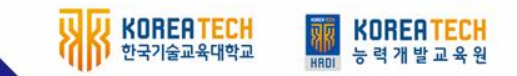

12 - 2 미세먼지 센서값 측정하기

# 1. 기본 측정 코드 (콘솔창 표시 예제 - 계속)

1마이크론, 2.5마이크론, 10마이크론 크기를 동시에 측정하여 콘솔창에 표시

(최종 코드)

http://www.helloapps.co.kr/download/

#### 초미세먼지 측정 센서

✓ 초미세먼지 측정 센서 활용 가이드.hwp

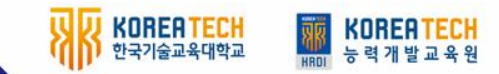

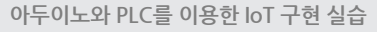

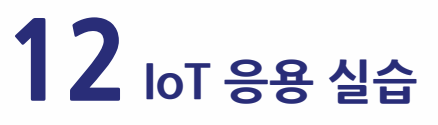

12 - 2 미세먼지 센서값 측정하기

#### 2. 기타 시나리오 소스 코드 참고

- 측정 값 콘솔창에 출력하기
- 측정 값 LCD에 출력하기
- 컬러 LED바로 상태 표시하기
- DC 팬 제어하기

http://www.helloapps.co.kr/download/

#### 초미세먼지 측정 센서

✓ 초미세먼지 측정 센서 활용 가이드.hwp

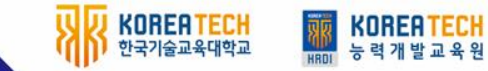

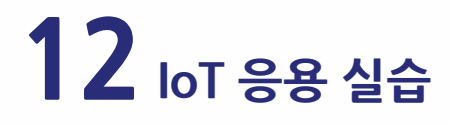

1. 부품 연결하기

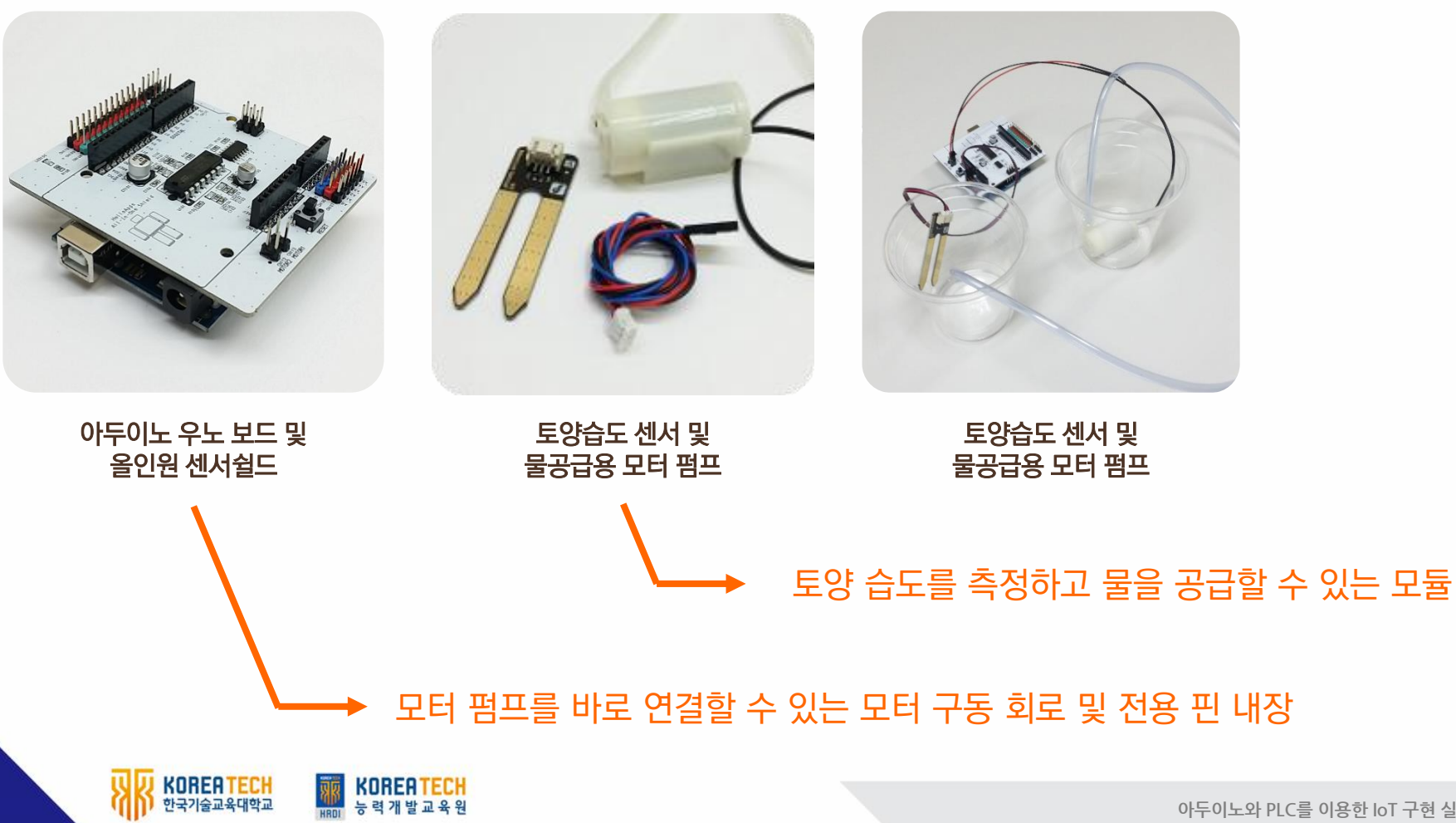

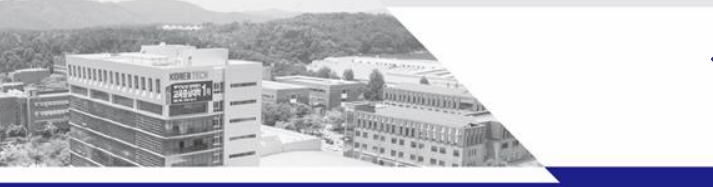

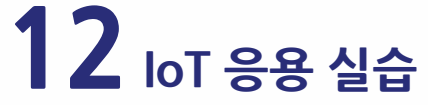

# 1. 부품 연결하기

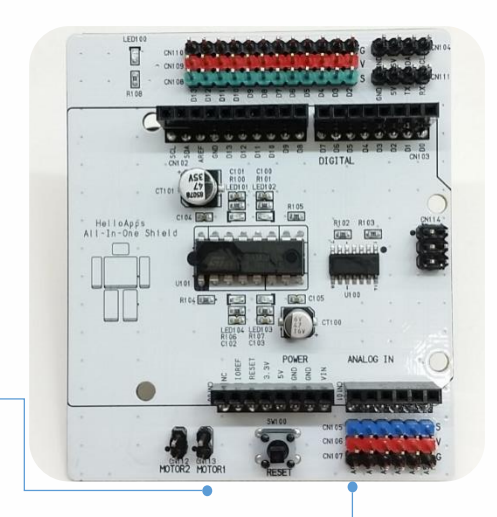

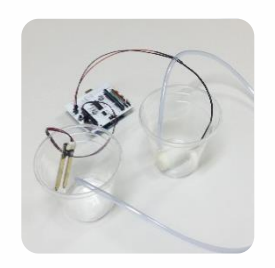

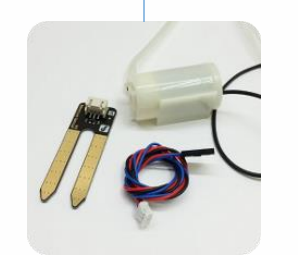

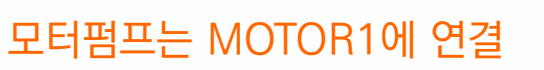

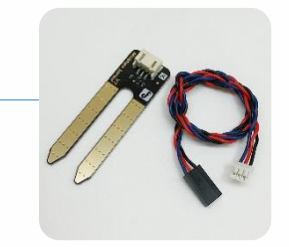

#### 토양습도 센서는 아날로그 0번에 연결

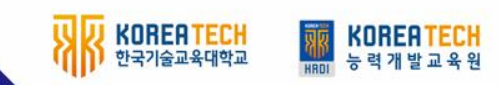

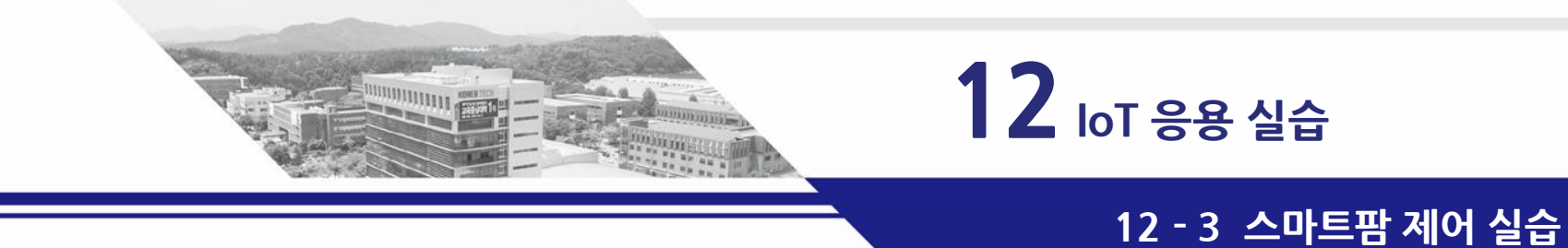

# 2. 토양습도 센서값 측정하기

```
void setup()
{
}
void loop()
{
a = AnalogRead(0)
PrintLine(a) 도양 습도
값이 작고
}
```

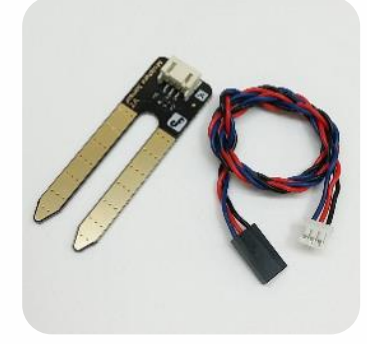

#### 토양 습도 센서는 흙이 건조할 수록 값이 작고, 수분이 높으면 값이 커집니다.

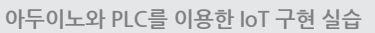

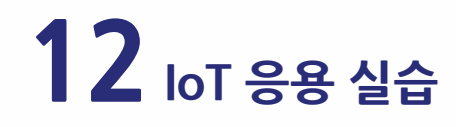

# 3. 모터 펌프 작동시키기

void setup() { } void loop() { //작동 AnalogWrite(5, 255) Delay(3000)

> //중지 AnalogWrite(5, 0) Delay(3000)

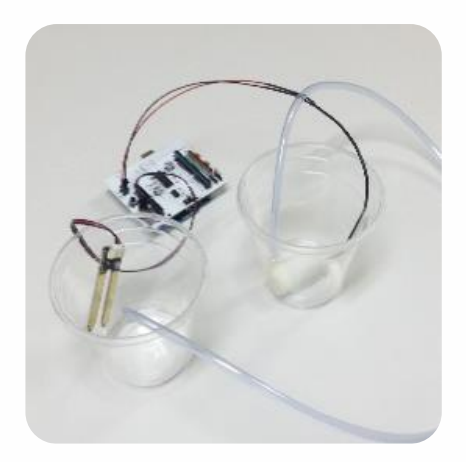

AnalogWrite(5, 255) 명령어 모터 작동 (PWM 방식입니다)

작동시 건전지 홀더를 연결하고 작동시키면 모터가 더 강하게 작동합니다.

}

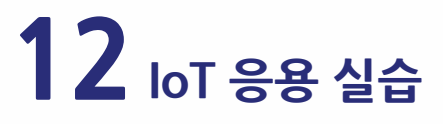

# 4. 자동으로 모터 펌프 작동시키기

```
void loop()
{
a = AnalogRead(0)
```

```
if (a < 300)
AnalogWrite(5, 255)
else
AnalogWrite(5, 0)
```

```
Delay(100)
```

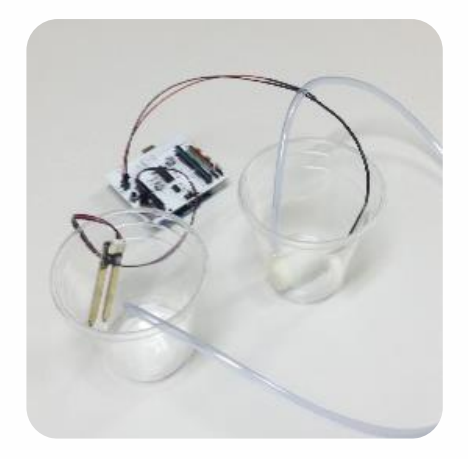

토양습도 센서를 컵 밖으로 꺼내면 모터 펌프가 작동

건조하면 모터 펌프를 자동으로 작동시킴

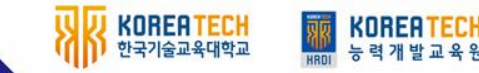

}

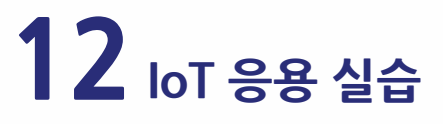

# 5. 버튼으로 모터 펌프 3초간 작동시키기

```
void loop()
{
    d = DigitalRead(2)
    if (d == HIGH)
    {
        AnalogWrite(5, 255)
        Delay(3000)
        AnalogWrite(5, 0)
    }
    Delay(100)
}
```

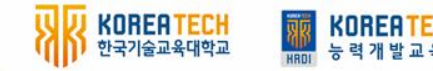

### 12 - 3 스마트팜 제어 실습

### 6. 스마트폰 블루투스로 펌프 제어하기 (3초간 작동시키기)

KOREATECH

```
void loop()
          s = SerialRead()
          char c = (char)s
          if (s == 1 || c == '1')
                     AnalogWrite(5, 255)
                     Delay(3000)
                     AnalogWrite(5, 0)
          }
          Delay(100)
}
```

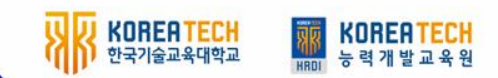

21

- 6) 물의 수위가 일정 높이가 넘으면 펌프 작동을 중단시키는 기능을 구현하시오
- 5) 물의 수위가 일정 높이가 넘으면 경고음을 발생시키시오
- 4) 토양 습도가 낮으면 경고음을 발생 시키시오
- 3) WiFi 보드 또는 블루투스를 이용하여 스마트폰으로 제어하는 기능을 구현하시오
- 2) 컬러 LED바로 식물이 잘 자라도록 초록색 조명을 제공하시오
- 1) LCD에 작동 상태를 표시하시오

AND DESCRIPTION OF

# 7. 프로젝트 실습

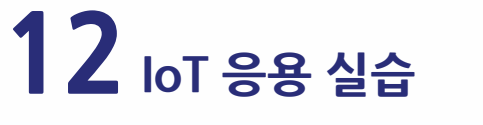

12 - 3 스마트팜 제어 실습